# 「さかつる在宅ケアネット」の登録等の手順について

★注 意

ご利用いただくにあたり、「**さかつる在宅ケアネット運用ポリシー」**を必ず読み、法令遵守は もちろん、各種ガイドライン等を十分理解した上で、施設管理者の責任のもとに運用してください。

1. 登録方法

## <u>(1)「さかつる在宅ケアネット利用申込書兼変更届」を提出</u>

EメールまたはFAXにて、「在宅医療相談室」へご提出ください。

#### (2) Eメールにて利用登録手続き

#### ①利用申込メールを送信

申込メールの件名に「さかつる在宅ケアネット登録申込」、本文に「所属、職種、 氏名、Eメールアドレス」を入力し送信してください。

《 提出先:さかつる在宅ケアネット事務担当者(担当:三井)》
E メールアト<sup>・</sup>レス: mitsui@fmail.plala.or.jp
(※CCで「坂戸鶴ヶ島医師会 在宅医療相談室」へも送信)

#### ②招待メールが届きます

<no-reply@medical-care.net>より届く「招待メール」に記載されているURL から、登録画面にアクセスし、基本情報の入力と所属施設を選択(施設として新規 参加の場合のみ新規施設登録)して登録。(※URL有効期限は72時間です。)

#### ③本登録完了後、ログイン

「本登録手続きのご案内メール」の手順に従って本登録。「本登録完了メール」の 「ログイン画面」を選択し「メールアドレス」と「パスワード」を入力し「ログイン」。 「さかつる在宅ケアネット」参加利用スタート。

### 2. 登録の削除方法

#### <施設管理者が以下の手続きを行ってください>

①「さかつる在宅ケアネット利用申込書兼変更届」の「削除」に〇を付けて「在宅医療相談室」へ提出
②退会される方へ、ご自身での「退会操作」をお願いしてください。
※退会されるご本人が「退会」操作を行っていない場合
③MCSホーム画面右上の「メニュー」→「スタッフ」をクリックし「職場スタッフの削除」
④外部施設の患者グループに参加している場合は、各患者グループ管理者へも削除を依頼してください。

## く退会されるご本人が以下の手続きを行ってください>

①MCSホーム画面右上の「メニュー」→「その他」→「退会」

【 問合せ先:坂戸鶴ヶ島医師会 在宅医療相談室 】 TEL:049-288-1288 FAX:049-289-6433 Eメールアト<sup>\*</sup> レス:sakatsururenkei6@icloud.com